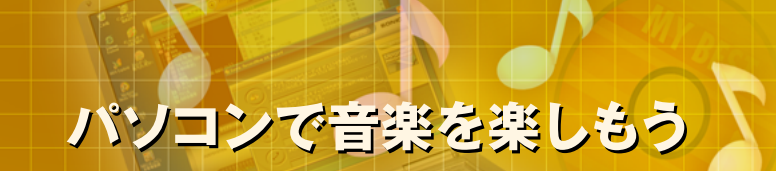

## パソコンで音楽を楽しもう

### (5)オリジナル音楽CDの作成(カンタン作成編)

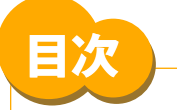

- STEP 1 RecordNow DX の起動
- STEP 2 複数の音楽CDから選曲してベストCDを作る(1)
- STEP 3 複数の音楽CDから選曲してベストCDを作る(2)

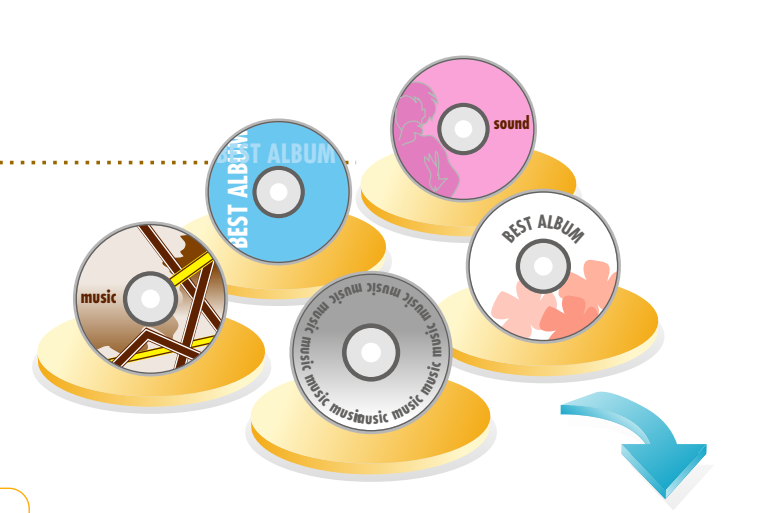

MY BES

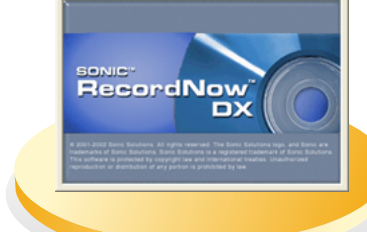

- ▲ 本コンテンツの内容は、以下のNEC VALUESTAR、LaVieシリーズを対象にしています。 ・2003年5、6、9月、2004年1月発表モデル
- ▲ Sonic RecordNowは米国Sonic Solutionsの登録商標です。
- ▲ Microsoft、Windowsは米国Microsoft Corporationの米国およびその他の国における商標または登録商標です。
- ▲ その他記載されている会社名、製品名は各社の商標または登録商標です。
- ▲ 本文中には、TM、®、©マークなどは表示していません。

- 🕑 使用するソフト 🗋
- Sonic RecordNow DX

## STEP 1. RecordNow DXを起動する

#### (使用するソフト: Sonic RecordNow DX)

BeatJamなどで録音したMP3、WAVE、WMA形式の音楽ファイ ルから普通の音楽CDやMP3プレーヤ用のオーディオCDを作成する ことができます。ここでは、標準インストールされているRecordNow DXを使って解説します。

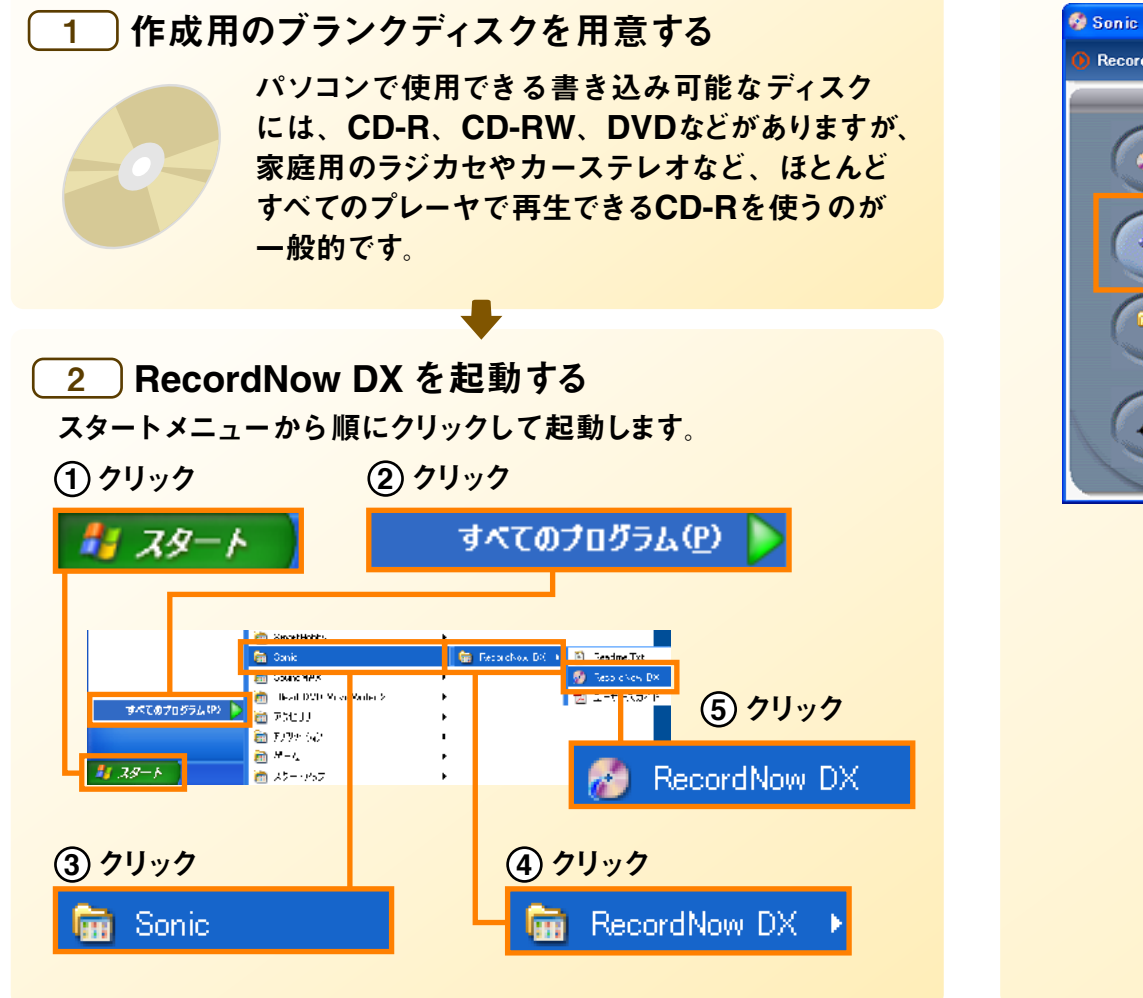

#### <mark>3</mark> オーディオディスクを作成する

Record Nowが起動したら、メニューの中から【オーディオディスクの作成】をクリックします。

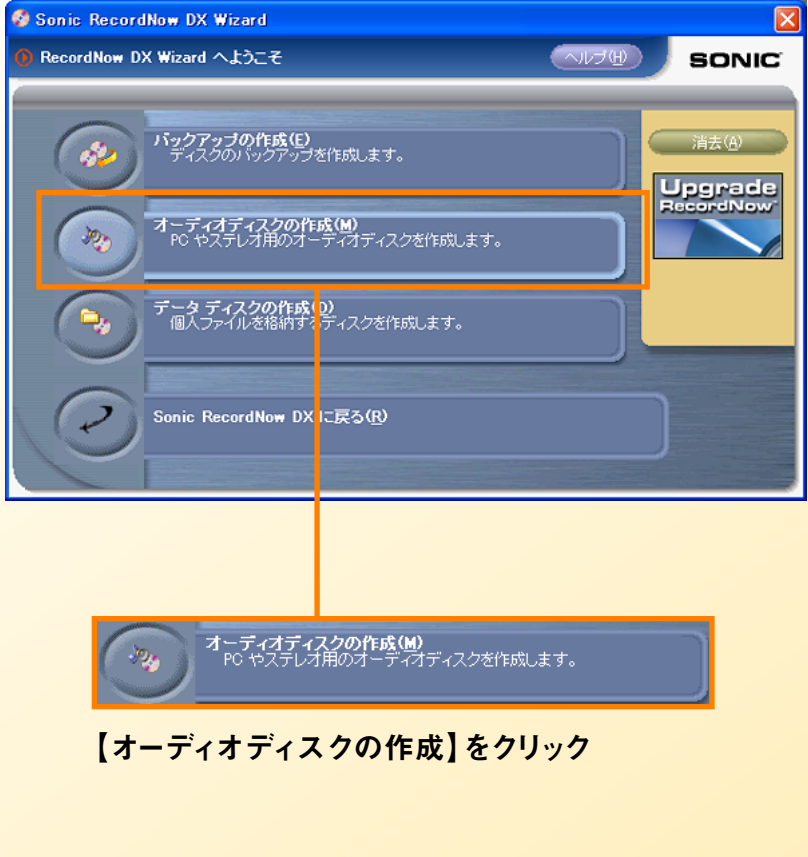

# STEP 2. 複数の音楽CDから選曲してベストCDを作る(1)

#### (使用するソフト: Sonic RecordNow DX)

ライブラリに登録せずに何枚かの音楽CDから好きな曲を抽出して 1枚のオリジナルベストCDを作ってみましょう。但しファイル形式は 「CDオーディオトラック」になります。

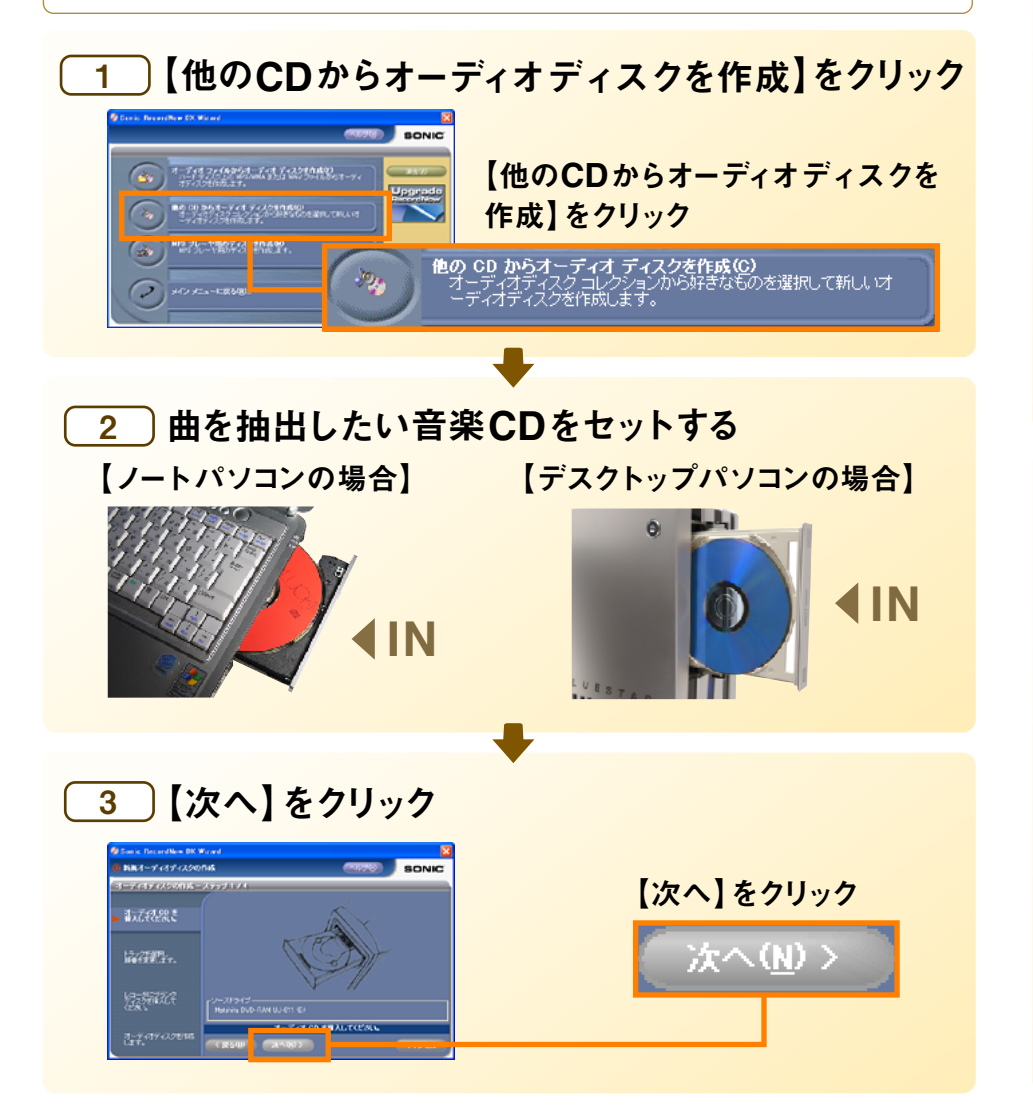

#### 4 CDDBから曲情報をダウンロードする場合は 【はい】をクリック

曲情報をダウンロードしないと、曲名は「トラック1」などと なります。

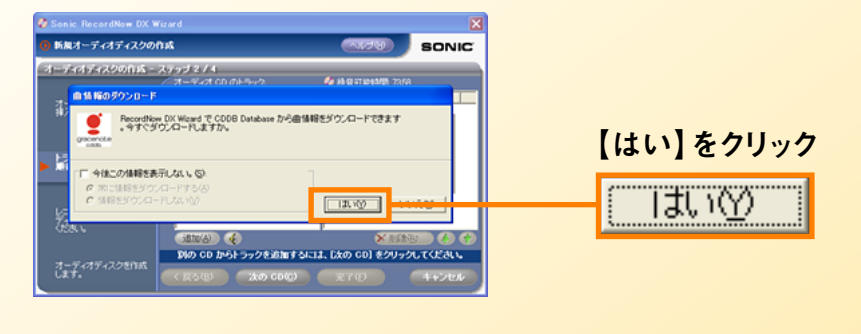

5 左側のオーディオCDのトラックウインドウから、 ベストCDに入れたい曲を選んでプレイリスト ウインドウの中にドラッグ&ドロップする

①【オーディオ CDのトラックウインドウ】で | 抽出したい曲を選びます。

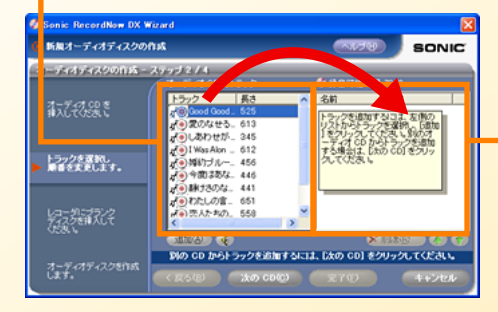

②【プレイリストウインドウ】 ここに音楽ファイルをドラ ッグ&ドロップします

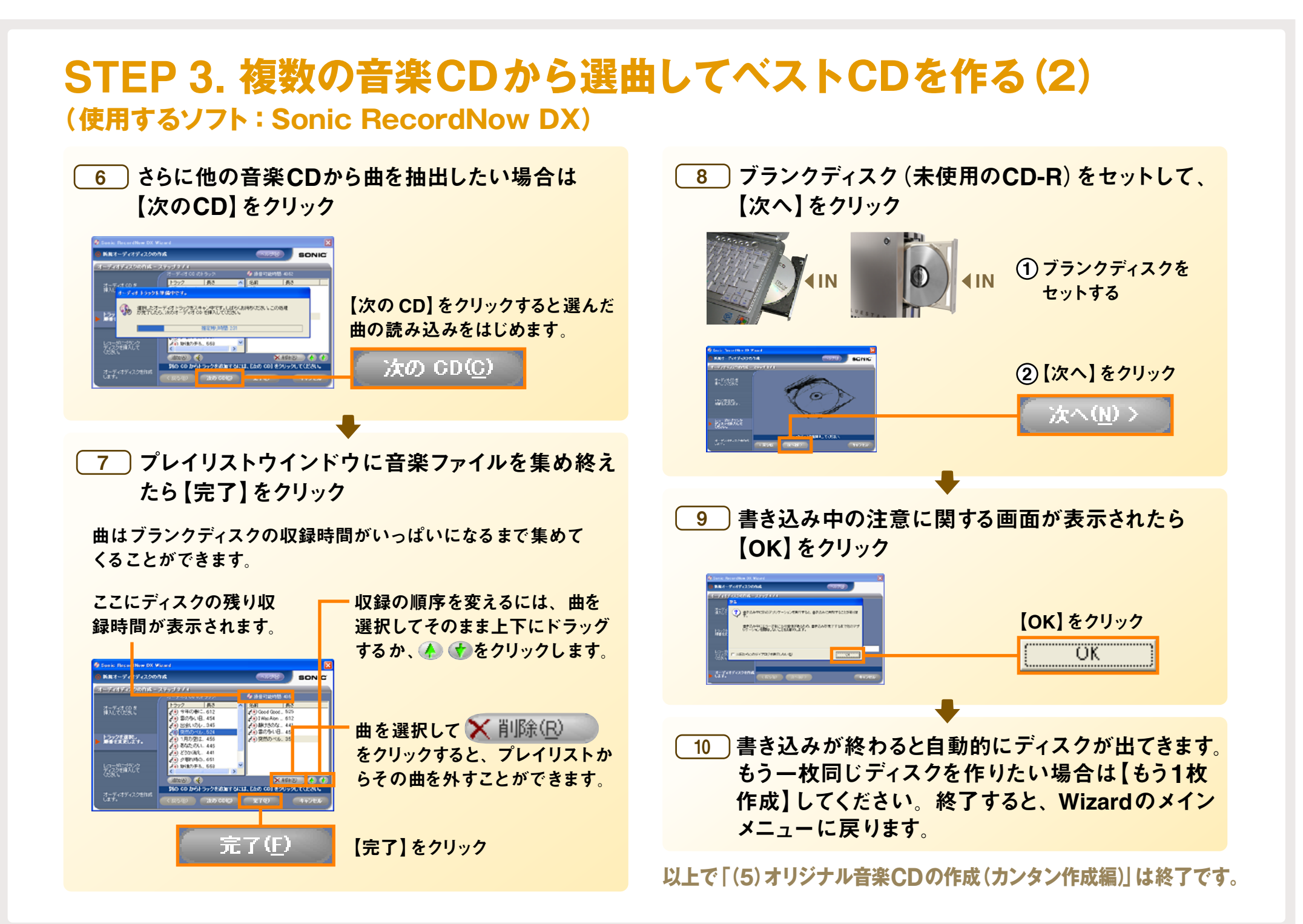